#### FPWINPRO 7 DE OLUŞTURULAN PLC ŞİFRESİNİ SİLME

Burada iki durum sözkonusudur.

1.durum olarak elimde PLC nin içindeki program yok ve şifreyi de bilmiyorum bu durumda şifreyi silmek istediğimde program da silinecektir.

|                                                                                                    | Panasonic                                                                                                    |                                            |
|----------------------------------------------------------------------------------------------------|----------------------------------------------------------------------------------------------------|--------------------------------------------|
|                                                                                                    | Control<br>FPWIN Pro                                                                                                    |                                            |
| New project                                                                                                    | PLC nin içinde ki programı çekr                                                                                                    | neye çalışalım.                            |
| 📝 New project from file                                                                                                    |                                                                                                    |                                            |
| New project from PLC                                                                                                    |                                                                                                    |                                            |
| 📂 Open project                                                                                                    |                                                                                                    | karen et 199                               |
| <ul> <li>Untitled (27.1.2017 11:51:49)</li> <li>1 C: \Users \user \Desktop \PANASONIC SERVO \FR</li> <li>2 C: \Users \user \Desktop \SAVIOR \FD</li> <li>3 C: \Users \user \Desktop \SAVIOR \FD</li> <li>4 C: \Users \user \Desktop \SAVIOR \FD</li> <li>5 C: \Users \user \Desktop \SAVIOR \FD</li> <li>6 C: \Users \user \Desktop \SAVIOR \FD</li> <li>7 C: \Users \user \Desktop \SAVIOR \FD</li> </ul> | POR_servo_jog_komutların_örnekleri ve açıklamaları\servo_jog<br>n program\Untitled.pro<br>z_ucgen.pro<br>ENEMELER\Untitled.pro<br>ENEMELER\set-reset.pro | g_komutların_örnekleri ve açıklamaları,pro |
| (Double click opens the project; delete key remov                                                                                                    | ves the project from the list)                                                                                                    |                                            |
| ✓ Hide start page if project is open                                                                                                    |                                                                                                    |                                            |
|                                                                                                    |                                                                                                    |                                            |

| Control Fl | PWIN Pro 7                                                                                                    | × |
|------------|----------------------------------------------------------------------------------------------------|---|
| ?          | The PLC is write or p <b>Evet diyelim</b><br>To continue you need to be logged in to the PLC.<br>Do you want to open the security settings dialog to log in? |   |
|            | Evet Hayır                                                                                                    |   |

| Security settings               |                       |                             | ×                   |   |
|---------------------------------|-----------------------|-----------------------------|---------------------|---|
| Status information              |                       |                             | _                   |   |
| Password protection:            | Password protect      | ted                         |                     |   |
| Password retry count:           | 3                     |                             |                     |   |
| Upload protection               |                       |                             | -                   |   |
| Enable upload protection        |                       |                             |                     |   |
| PLC protection                  |                       |                             | _                   |   |
| Password                        |                       |                             |                     |   |
| Please enter up to 8 characters |                       |                             |                     |   |
| Enter old password              |                       | Change protection           |                     |   |
|                                 |                       | Class system                |                     |   |
| Enter new password              |                       |                             |                     |   |
|                                 |                       | Bu sekilde sifre isteven b  | bir ekran           |   |
| Repeat new password             |                       | gelecektir.Biz şifreyi biln | nediğimizi varsayır | ) |
|                                 |                       | Clear protection butonu     | na basalım.         |   |
| FP memory Loader                |                       | ·                           |                     |   |
| Enable upload protection        |                       |                             |                     |   |
| Allow download to PLC only      | if password in the Pl | LC is the same              |                     |   |
|                                 |                       |                             |                     |   |
|                                 |                       |                             |                     |   |
| PLC access                      |                       |                             | -                   |   |
| Please enter up to 8 characters |                       |                             | _                   |   |
| Enter password                  |                       | Login                       |                     |   |
|                                 |                       | Logout                      |                     |   |
|                                 |                       |                             |                     |   |
|                                 |                       | Help                        |                     |   |
|                                 |                       | •                           |                     |   |

| PLC protection                                                                                                    |                    |                                                                                                    |                        |
|----------------------------------------------------------------------------------------------------|--------------------|----------------------------------------------------------------------------------------------------|------------------------|
| Password                                                                                                    |                    |                                                                                                    |                        |
| Please enter up to 8 characters                                                                                      |                    |                                                                                                    |                        |
| Control FPWIN Pro 7                                                                                                  | F                  | ×                                                                                                    |                        |
| Do you really want to clear the existing passwo<br>Loader settings?                                                  | ord and FP Memory  | Böyle bir uyarı ile karşılaşırız. Bu<br>bize hafıza şifre ayarlarını gerçel<br>silmek ister misiniz diye bir soru<br>soruyor. Eğer istiyorsak Evet diy | ırada<br>kten<br>elim. |
|                                                                                                    | Hayır<br>the same  |                                                                                                    |                        |
| Please enter up to 8 characters                                                                                      | Daha sonra bö      | vle bir uvarı ile karsılasırız.Burada                                                                                                    | da bize                |
| -                                                                                                    | eğer Evet derse    | em bütün data silinecek uyarısı ve                                                                                                    | erivor.Havır           |
| la an antoning to O should have                                                                                      | dersek silme is    | lemi iptal olur.Biz silmek istediğir                                                                                                    | niz icin Evet          |
| Control FPWIN Pro 7                                                                                                  | diverek devm       | edelim.                                                                                                    | ·····                  |
|                                                                                                    | uryerek dermit     |                                                                                                    |                        |
| To clear the password the complete PLC has to be<br>Do you want to erase the complete PLC?<br>All data will be lost! | e erased!          |                                                                                                    |                        |
| Evet                                                                                                    | Hayır              | 7                                                                                                    |                        |
|                                                                                                    | Evet divelim.      |                                                                                                    |                        |
| Online                                                                                                    | >                  | <                                                                                                    |                        |
| Do you want to switch PLC to PROG mode to cor                                                                        | tinue operation?   | Son bir pencere daha açılır eğer                                                                                                    | Tamam                  |
|                                                                                                    |                    | dersem PLC içideki programım s                                                                                                    | ilinir iptal           |
| Tamam                                                                                                    | İptal              | edersem program silinmez.                                                                                                    | -                      |
| () Enable upload protection                                                                                          |                    | <b>_</b>                                                                                                    |                        |
|                                                                                                    | Kullanılan PLC mod | eline göre kısa bir süre                                                                                                    |                        |
| 1                                                                                                    | oekledikten sonra  | bu bildirimi alırız.                                                                                                    |                        |
|                                                                                                    |                    |                                                                                                    |                        |
|                                                                                                    |                    |                                                                                                    |                        |

| iter      | rup to o characters                                                          |                                                                                                    |
|-----------|------------------------------------------------------------------------------|----------------------------------------------------------------------------------------------------|
| pa<br>v p | Control FPWIN Pro 7                                                          | × rectio                                                                                            |
| ev        | The PLC has been cleared successfully!                                       | PLC programı başarıyla silinmiştir bildirimi<br>alırım. Tamam deyip çıkabiliriz.                    |
| ry<br>ina | Tamam                                                                        |                                                                                                    |
|           | Error in communication                                                       | ×                                                                                                   |
|           | An error occurred while online:<br>Information in the comment memory is inco | Son olarak ekranda PLC online iken hata<br>oluştu diye bir bildirim gelir.Tamam deyip<br>kapatalım. |
|           | Tar                                                                          | mam                                                                                                 |

Şimdi 2.duruma geçelim. 2.durum olarak programımın şifresini bildiğimi varsayarak deneyelim.

| <ul> <li>New project</li> <li>New project from file</li> <li>New project from PLC</li> </ul>                                                                                                    | Panasonic<br>Control<br>Prwin Pro                                                                                                    |                                            |
|----------------------------------------------------------------------------------------------------|----------------------------------------------------------------------------------------------------|--------------------------------------------|
| Open project  Untitled (27.1.2017 11:51:49)  1 C: \Users\user\Desktop\Untitled.pro 2 C: \Users\user\Desktop\SAVIOR\ib_ornek.pro 3 C: \Users\user\Desktop\SAVIOR\ib_ornek.pro 4 C: \Users\user\Desktop\SAVIOR\ib_ornek.pro 6 C: \Users\user\Desktop\SAVIOR\ib_ornek.pro 6 C: \Users\user\Desktop\SAVIOR\ib_ornek.pro 6 C: \Users\user\Desktop\SAVIOR\ib_ornek.pro 6 C: \Users\user\Desktop\SAVIOR\ib_ornek.pro 6 C: \Users\user\Desktop\SAVIOR\ib_ornek.pro 6 C: \Users\user\Desktop\SAVIOR\ib_ornek.pro 8 C: \Users\user\Desktop\SAVIOR\ib_Ornek.pro (Double click opens the project; delete key remov | 0R_servo_jog_komutların_örnekleri ve açıklamaları\servo_jog<br>n program\Untitled.pro<br>_ucgen.pro<br>NEMELER\Untitled.pro<br>NEMELER\set-reset.pro<br>res the project from the list) | g_komutların_örnekleri ve açıklamaları.pro |

|                                                                                                |                                                                                                    |                                                                                                    |                                                                                                    | ×                                        |                                                                                                    |                                        |                                       |
|------------------------------------------------------------------------------------------------|----------------------------------------------------------------------------------------------------|----------------------------------------------------------------------------------------------------|----------------------------------------------------------------------------------------------------|------------------------------------------|----------------------------------------------------------------------------------------------------|----------------------------------------|---------------------------------------|
| t <mark>atus informat</mark><br>Password pro                                                   | tion<br>otection:                                                                                                    | Password set and user                                                                                                    | r logged in                                                                                                    | -                                        |                                                                                                    |                                        |                                       |
|                                                                                                |                                                                                                    |                                                                                                    |                                                                                                    |                                          |                                                                                                    |                                        |                                       |
| pload protecti                                                                                 | ion                                                                                                    |                                                                                                    |                                                                                                    | -                                        |                                                                                                    |                                        |                                       |
|                                                                                                | e upload protection                                                                                                    |                                                                                                    |                                                                                                    |                                          |                                                                                                    |                                        |                                       |
| C protection                                                                                   |                                                                                                    |                                                                                                    |                                                                                                    | _                                        |                                                                                                    |                                        |                                       |
| Password<br>Please enter u                                                                     | p to 8 characters                                                                                                    |                                                                                                    |                                                                                                    |                                          |                                                                                                    |                                        |                                       |
| Enter old pass                                                                                 | word                                                                                                    |                                                                                                    | Change protection                                                                                                    |                                          |                                                                                                    |                                        |                                       |
| ••••                                                                                           |                                                                                                    |                                                                                                    | Clear protection                                                                                                    |                                          |                                                                                                    |                                        |                                       |
| Enter new pas                                                                                  | sword                                                                                                    |                                                                                                    | clear protection                                                                                                    |                                          |                                                                                                    |                                        |                                       |
| Repeat new p                                                                                   | accurate                                                                                                    |                                                                                                    |                                                                                                    |                                          |                                                                                                    |                                        |                                       |
| Repeat new p                                                                                   | assword                                                                                                    |                                                                                                    |                                                                                                    |                                          |                                                                                                    |                                        |                                       |
| FP memory Lo                                                                                   | oader                                                                                                    |                                                                                                    |                                                                                                    |                                          |                                                                                                    |                                        |                                       |
| C Enable                                                                                       | e upload protection                                                                                                    |                                                                                                    |                                                                                                    |                                          |                                                                                                    |                                        |                                       |
| Allow                                                                                          | download to PLC only if                                                                                                    | password in the PLC is t                                                                                                    | the same                                                                                                    |                                          |                                                                                                    |                                        |                                       |
|                                                                                                | Şifremizi bu kisma                                                                                                    | a girip Login                                                                                                    |                                                                                                    |                                          |                                                                                                    |                                        |                                       |
| C access —                                                                                     | butonuna tiklayal                                                                                                    | im.                                                                                                    |                                                                                                    | -                                        |                                                                                                    |                                        |                                       |
| Please enter u                                                                                 | Allow download to PC colv if password in the I<br>sase enter up to 8 characters<br>ther new password<br>ease enter up to 8 characters<br>ther new password<br>epeat new password<br>memory Loader<br>Enable upload protection<br>Allow download to PC colv if password in the I<br>Sifremizi bu kisma girip Login<br>butonuna tiklayalim.<br>access<br>ease enter up to 8 characters<br>ther passwort<br>Görüldüğü gibi programımı<br>sağlanmıştır.<br>I<br>Class Identifier<br>VAR                                                                                                    |                                                                                                    |                                                                                                    | _                                        |                                                                                                    |                                        |                                       |
| Enter passwor                                                                                  | ty settings us information assword protection: Password set a  ad protection Enable upload protection protection sword lease enter up to 8 characters neer old password epeat new password epeat new password epeat new password ease enter up to 9 characters fifremizi bu kisma girip Login butonuna tiklayalim. access ease enter up to 9 characters neer passwort ease enter up to 9 characters neer passwort ease enter up to |                                                                                                    | Login                                                                                                    |                                          |                                                                                                    |                                        |                                       |
| ••••                                                                                           | formation   vord protection:   Password set a   rotection   Enable upload protection   enter up to 8 characters   old password   enter up to 8 characters   old password   it new password   Enable upload protection   Allow download to PL Conly if password in the   Şifremizi bu kısma girip Login   butonuna tıklayalım.   senter up to 8 characters   passwort     Görüldüğü gibi programın   sağlanmıştır.     gam_1 ×   Class     Identifier     VAR                                                                                                    |                                                                                                    |                                                                                                    |                                          |                                                                                                    |                                        |                                       |
|                                                                                                |                                                                                                    |                                                                                                    | Logout                                                                                                    |                                          |                                                                                                    |                                        |                                       |
|                                                                                                |                                                                                                    |                                                                                                    | Logout                                                                                                    |                                          |                                                                                                    |                                        |                                       |
|                                                                                                | Г                                                                                                    |                                                                                                    | Logout<br>Help                                                                                                    |                                          |                                                                                                    |                                        |                                       |
|                                                                                                | Görüldüğü gib                                                                                                    | i programımıza eri                                                                                                    | Logout<br>Help<br>şim                                                                                                    |                                          |                                                                                                    |                                        |                                       |
| e Monitor De                                                                                   | Görüldüğü gib<br>sağlanmıştır.                                                                                                    | i programımıza eri                                                                                                    | Logout<br>Help<br>şim                                                                                                    |                                          |                                                                                                    |                                        |                                       |
| ie Monitor De<br>ram_1                                                                         | Görüldüğü gib<br>sağlanmıştır.                                                                                                    | i programımıza eri                                                                                                    | Logout<br>Help<br>şim                                                                                                    |                                          |                                                                                                    | : 414 Vi                               |                                       |
| ie Monitor De<br>ram_1<br>승 중 중 중 중 중                                                          | Görüldüğü gib<br>sağlanmıştır.<br>▼ X =                                                                                                    | i programımıza eri                                                                                                    | Logout<br>Help<br>şim                                                                                                    | 1 (1) (1) (1) (1) (1) (1) (1) (1) (1) (1 | ] ≰1. ≩2. ⊋   ∎€                                                                                                    |                                        |                                       |
| re Monitor De<br>ram_1<br>승 중 중 중 중 중                                                          | Görüldüğü gib<br>sağlanmıştır.                                                                                                    | i programımıza eri                                                                                                    | Logout<br>Help<br>Şim                                                                                                    |                                          | ::::₽₽₽ <br>≠                                                                                                    |                                        |                                       |
| re Monitor De<br>ram_1<br>승 중 중 중 중 중<br><sup>Dt®</sup> Program_1 ×<br>Class                   | Görüldüğü gib<br>sağlanmıştır.                                                                                                    | i programımıza eri                                                                                                    | Logout<br>Help<br>şim                                                                                                    | Comment                                  | ] <u>}.</u> }2 ,⊋                                                                                                    |                                        |                                       |
| e Monitor De<br>ram_1<br>승 젊 & 종 좀<br><sup>Drg</sup> Program_1 ×<br>Class<br>0 VAR             | Görüldüğü gib<br>sağlanmıştır.                                                                                                    | i programımıza eri                                                                                                    | Logout<br>Help<br>şim                                                                                                    | Comment                                  | ::::₽₽₽ <br>•                                                                                                    |                                        |                                       |
| e Monitor De<br>ram_1<br>승 중 중 중 중<br>다음 Program_1 ×<br>Class<br>0 VAR<br><                    | Görüldüğü gib<br>sağlanmıştır.                                                                                                    | i programımıza eri                                                                                                    | Logout<br>Help<br>şim                                                                                                    | Comment                                  | ] 20. 22 ->   ‡                                                                                                    | : :::::::::::::::::::::::::::::::::::: |                                       |
| e Monitor De<br>ram_1<br>승 젊 & 종 종<br><sup>D+용</sup> Program_1 ×<br>Class<br>0 VAR<br><<br>1   | Görüldüğü gib<br>sağlanmıştır.                                                                                                    | i programımıza eri                                                                                                    | Logout<br>Help<br>şim<br>E 2 2 2 2 2 2 2 2 2 2<br>Type Initial                                                                                     | Comment                                  | )lunmalı.                                                                                                    |                                        |                                       |
| re Monitor De<br>ram_1<br>응 중 중 중 중<br>Dr8 Program_1 ×<br>Class<br>0 VAR<br><<br>1             | Görüldüğü gib<br>sağlanmıştır.                                                                                                    | i programımıza eri<br><sup>™</sup> <sup>™</sup> <sup>™</sup> <sup>™</sup> <sup>™</sup> <sup>™</sup> <sup>™</sup> <sup>™</sup> | Logout<br>Help<br>şim                                                                                                    | Comment                                  | l                                                                                                    |                                        |                                       |
| e Monitor De<br>ram_1<br>승 젊 등 중 중 중<br>Class<br>0 VAR<br><                                    | Görüldüğü gib<br>sağlanmıştır.                                                                                                    | i programımıza eri                                                                                                    | Logout<br>Help<br>şim<br>E 2 2 2 2 2 2 2 2 2 2 2 2 2 2 2 2 2 2 2                                                                                   | Comment                                  | :<br>SI 2 7   a<br>Slunmalı.                                                                                                    |                                        | · · · · · · · · · · · · · · · · · · · |
| e Monitor De<br>ram_1<br>승 중 중 중 중<br><sup>Drg</sup> Program_1 ×<br>Class<br>0 VAR<br><        | Görüldüğü gib<br>sağlanmıştır.                                                                                                    | i programımıza eri                                                                                                    | Logout<br>Help<br>şim<br>[2] 2 2 2 2 2 2 2 2 2 2 2 2 2 2 2 2 2 2                                                                                   | Comment                                  | 2                                                                                                    |                                        |                                       |
| e Monitor De<br>ram_1<br>승 중 중 중 중 중<br>다음 Program_1 ×<br>Class<br>0 VAR<br><                  | Görüldüğü gib<br>sağlanmıştır.                                                                                                    | i programımıza eri                                                                                                    | Logout<br>Help<br>şim<br>[2] 2 2 2 2 2 2 2 2 2 2 2 2 2 2 2 2 2 2                                                                                   | Comment                                  | 2 20 20 70   <b>‡</b>                                                                                                    |                                        | -                                     |
| e Monitor De<br>ram_1<br>승 젊 & 종 종 종<br>Class<br>0 VAR<br><<br>1                               | Görüldüğü gib<br>sağlanmıştır.                                                                                                    | i programımıza eri                                                                                                    | Logout<br>Help<br>şim<br>[2] 2 2 2 2 2 2 2 2 2 2 2 2 2 2 2 2 2 2                                                                                   | Comment                                  | 2 <u>.</u>                                                                                                    |                                        | -                                     |
| e Monitor De<br>ram_1<br>응 중 중 중 중<br>다명 Program_1 ×<br>Class<br>0 VAR<br><<br>1               | Görüldüğü gib<br>sağlanmıştır.                                                                                                    | i programımıza eri                                                                                                    | Logout<br>Help<br>şim<br>[] 2 2 2 2 2 2 2 2 2 2 2 2 2 2 2 2 2 2 2                                                                                  | Comment                                  | 2                                                                                                    |                                        | -                                     |
| e Monitor De<br>ram_1<br>승 중 중 중 중 중<br>Class<br>0 VAR<br><<br>1                               | Görüldüğü gib<br>sağlanmıştır.                                                                                                    | i programımıza eri                                                                                                    | Logout<br>Help<br>şim<br>[] 2 2 2 2 2 2 2 2 2 2 2 2 2 2 2 2 2 2 2                                                                                  | Comment                                  | 2 ⊊ ₽ ,                                                                                                    |                                        | -                                     |
| e Monitor De<br>ram_1<br>↔ 중 중 중 중<br>Dr8 Program_1 ×<br>Class<br>0 VAR<br><<br>1<br>2<br>3    | Görüldüğü gib<br>sağlanmıştır.                                                                                                    | i programımıza eri                                                                                                    | Logout Help şim Initial Y0 Initial Y0 Initial Y0 Initial Y0 Initial IIk olarak PLC IIIK olarak PLC IIIK olarak PLC IIIK olarak PLC IIIK olarak PLC | Comment                                  | ■                                                                                                    |                                        |                                       |
| e Monitor De<br>ram_1<br>응 즶 죠 죠 조 조 조<br>다용 Program_1 ×<br>Class<br>0 VAR<br><<br>1<br>2<br>3 | Görüldüğü gib<br>sağlanmıştır.                                                                                                    | i programımıza eri                                                                                                    | Logout Help şim Initial Y0 Si Initial                                                                                                    | Comment                                  | I       I       I |                                        |                                       |

|                      | · · · · · · · · · - · · |          |                               | - e                 | ,         | 9                     |                     |                              |                                   |
|----------------------|-------------------------|----------|-------------------------------|---------------------|-----------|-----------------------|---------------------|------------------------------|-----------------------------------|
| Project Object       | Edit Tools              | Online   | Monitor                       | Debug               | Extras    | Window                | Help                |                              |                                   |
| i 💕 🛃 🐻 💖 🕻          | 🕫   🕰 🎒 🗿               | 👙 C      | nline mode)                   |                     |           | Shif                  | t+Esc               | 19 😌 🗄                       |                                   |
| : 81 81 🛃 8 <u>:</u> | • • • • •               | 📩 (      | nline edit mo                 | de                  | г         |                       |                     |                              |                                   |
| Project              | •<br>1. (19. 🖉          | C<br>N   | òommunicatio<br>letwork paran | on parame<br>neters | ters      | Daha son<br>Online se | ra ekrar<br>gmesine | nın üst kısm<br>e girerek Se | nında bulunan<br>ecurity settings |
|                      |                         | P        | LC type                       |                     |           | seçilir.              |                     |                              |                                   |
| Project [U           | ntitled]                | S        | ecurity setting               | IS                  |           |                       |                     |                              |                                   |
| > 💮 PLC (F           | PUK 32K 132)            |          |                               |                     | and DLC   |                       |                     |                              |                                   |
|                      | les                     | -1 U     | ownioad proj                  | gram coue           | . and PEC | . configurati         | ion                 |                              | · ·                               |
|                      | ograms (Event -         |          | ownload pro                   | gram code           | change    | 5                     |                     | L                            |                                   |
| S In                 | terrunt 0 (Event        | ື່ງ ປ    | pload progra                  | m code an           | d PLC co  | onfiguration          |                     |                              |                                   |
|                      | terrupt 1 (Event        | C        | lear PLC                      |                     |           |                       |                     |                              |                                   |
|                      | terrupt 2 (Event        | v        | erify program                 | code and            | PLC con   | figuration            |                     |                              |                                   |
| <b>5</b> In          | terrupt 3 (Event        | N        | Aemony transf                 | er services         |           |                       |                     |                              |                                   |
|                      | terrupt 4 (Event        |          | -                             | d services          | -         |                       |                     |                              |                                   |
|                      | terrupt 5 (Event        |          | - memory car                  | a manage            | F         |                       |                     |                              |                                   |
|                      | terrupt 6 (Event        | •RUN C   | hange PLC m                   | ode                 |           |                       |                     |                              |                                   |
|                      | terrupt 7 (Event :      | = 17)    |                               | · ·                 |           |                       |                     |                              |                                   |
| In 🚱 In              | terrupt 8 (Event :      | = 18)    |                               | · ·                 |           | · · · ·               | • • •               | · · · ·                      | •                                 |
| In 🖌                 | terrupt 9 (Event :      | = 19)    | 3                             |                     |           |                       |                     |                              |                                   |
| l 🧐 In               | terrupt 10 (Event       | = 110)   | -                             |                     |           |                       |                     |                              |                                   |
| l 🥬 In               | terrupt 11 (Event       | = 111)   |                               | · ·                 |           |                       |                     |                              |                                   |
| P                    | eriodic interrupt       | (Interva |                               | · ·                 |           |                       |                     |                              |                                   |
| DUTs                 |                         |          |                               |                     |           |                       |                     |                              |                                   |
| Globa                | (A stars)               |          |                               |                     |           |                       |                     |                              |                                   |
|                      | (4 steps)               | stope    |                               |                     |           |                       |                     |                              |                                   |
|                      | ogram_1 (PRO, 4         | steps)   |                               |                     |           |                       |                     |                              |                                   |
| -                    |                         | -        |                               |                     |           |                       |                     |                              |                                   |

| Security settings Bu ekran k Status information Password protection: Password                                                                                                    | arşımıza çıkacaktır.<br>ord set and user logged in                                                                   | 에는 축급   약, 외급 ×                 | <b>V</b>                   |
|----------------------------------------------------------------------------------------------------|----------------------------------------------------------------------------------------------------|---------------------------------|----------------------------|
| Upload protection                                                                                                    |                                                                                                    | Clear protection segm           | esine tıkladığımızda       |
| PLC protection Password Please enter up to 8 characters Enter old password Enter new password Enter new password FP memory Loader C FP memory Loader Enable upload protection Mevcut PLC şifresini silmek ister PLC access Please enter up to 8 characters Enter password Enter password Enter pass | Change protect<br>Clear protect<br>ontrol FPWIN ro 7<br>Do you really want to cl<br>Loader settings?<br>rr misiniz ? | ear the existing password and F | P Memory                   |
| PLC protection<br>Password                                                                                                    | Silme işlemi başarıyla t<br>diye bildirim gelir Tama<br>kapatabiliriz                                                | amamlanmıştır -<br>ım deyip -   | >                          |
| Control FPWIN Pro 7                                                                                                    | 1emory Loader settings have                                                                                          | been cleared                    | •<br>•<br>•<br>•<br>•<br>• |
| <ul> <li>Enable upload protection</li> <li>Allow download to PLC only</li> </ul>                                                                                                    | if password in the PLC is the sa                                                                                     | Tamam .                         | •                          |
| Bu pencereyi ve pro<br>çekme işlemi gerçe<br>şifre istemeyerek p                                                                                                    | ogramı kapatabiliriz.Tekra<br>kleştirdiğim zaman bendo<br>rograma erişim sağlanır.                                   | ar<br>en                        |                            |

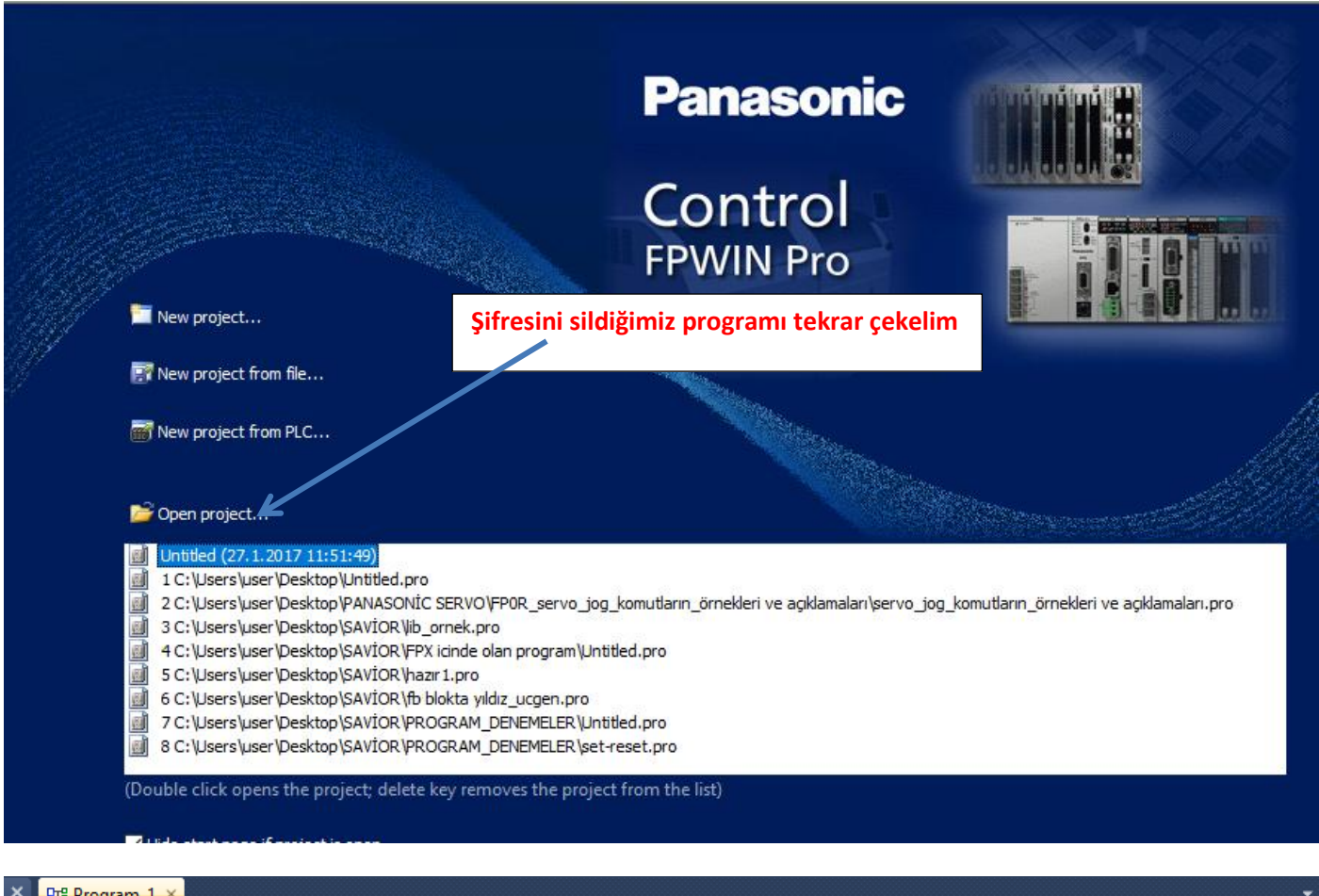

|   | Class |       | Identifier                            | Туре                   | Initial                   | Comment                               |       |
|---|-------|-------|---------------------------------------|------------------------|---------------------------|---------------------------------------|-------|
| 0 | VAR   |       |                                       |                        |                           |                                       |       |
| < |       |       |                                       |                        |                           |                                       |       |
| 1 |       |       | R0                                    | · Y0 · · · · · · · · · | · · · · · · ·             | · · · · · · · · · · · · · · · · · ·   | · ·   |
|   |       |       |                                       | Görül                  | düğü gibi p               | orogramı çek dediğimde                | · ·   |
| 2 |       |       | · · · · · · · · · · · · · · · · · · · | bende                  | en şifre iste<br>Imıştır. | emeyerek programa erişim              | · · · |
|   |       | · · · |                                       | · · · · · · · ·        |                           |                                       | · ·   |
| 3 |       | <br>  | · · · · · · · · · · · · · · · · · · · |                        |                           | · · · · · · · · · · · · · · · · · · · |       |
|   |       |       |                                       |                        |                           |                                       |       |